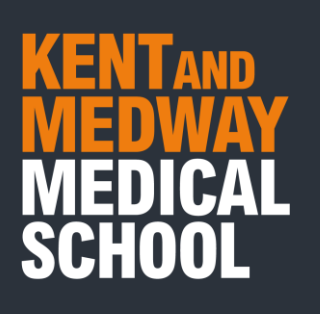

## How to Subscribe to the KMMS Timetable Web Calendar

### Contents

| Subscribe to a web calendar with Windows | .2 |
|------------------------------------------|----|
| Subscribe to a Calendar with MAC-OS      | .4 |
| Subscribe to a Calendar with IOS         | .6 |
| Subscribe to a Calendar with Android     | .9 |

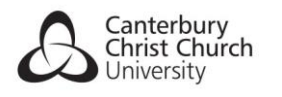

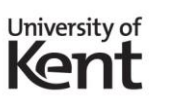

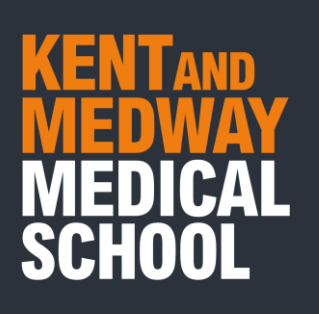

## Subscribe to a web calendar with Windows

Please take the following steps to subscribe to a web calendar when using Outlook with Windows.

- 1. Open Outlook.
- 2. Select the Calendar icon from the Tool Bar to the bottom left of the screen.

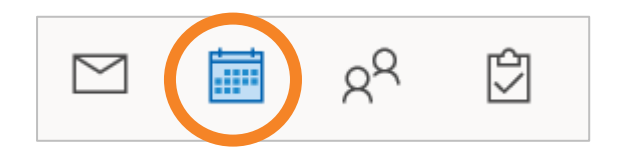

3. Right-click My Calendars.

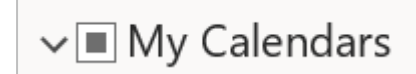

4. Highlight Add Calendar with your cursor.

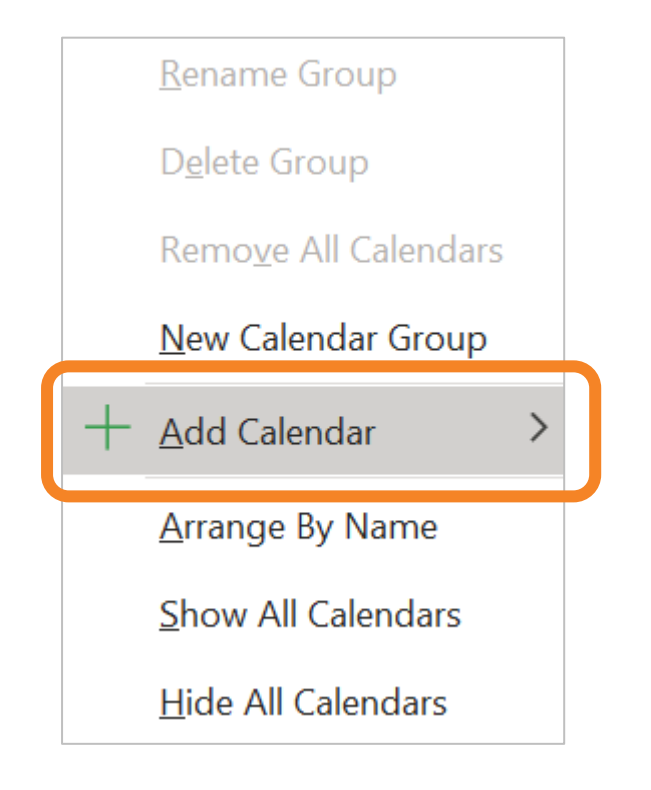

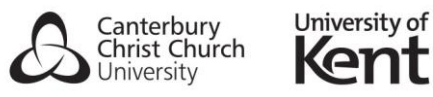

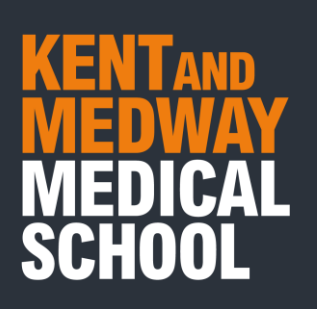

#### 5. Select From Internet.

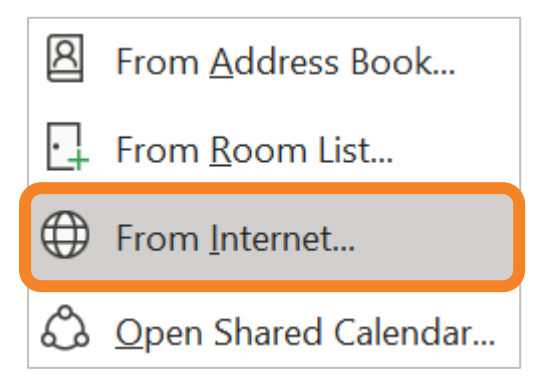

6. Paste the Timetable URL

https://learn.kmms.ac.uk/webapps/calendar/calendarFeed/915f8490c92343fb9ac6a69a0d16bd40/learn.ics

into the text field, then Select OK.

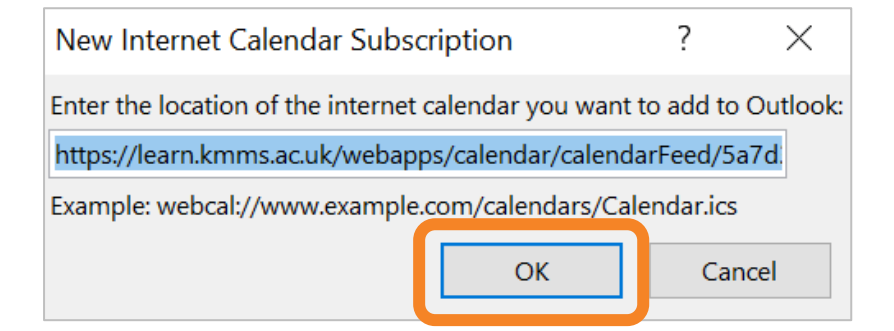

7. Select Yes.

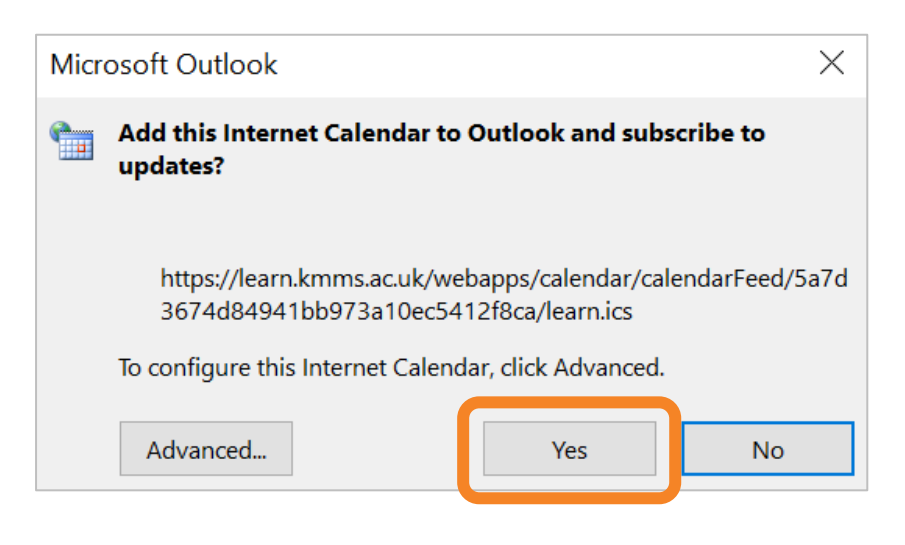

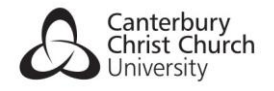

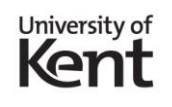

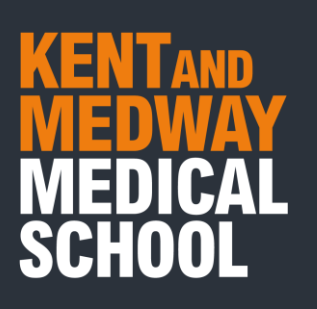

## Subscribe to a Calendar with MAC-OS

Please take the following steps to subscribe to a web calendar when using MAC-OS.

- 1. Open iCal.
- 2. Click File.

| New Event<br>New Calendar<br>New Calendar Subscription<br>Import<br>Export<br>Close | 28N<br>2995<br>28W |        |              |         |        |
|-------------------------------------------------------------------------------------|--------------------|--------|--------------|---------|--------|
| Print<br>ICloud<br>Home                                                             | September 20       | 20     | Day Week Mon | th Year |        |
| Family)<br>Work                                                                     | Mon 14<br>all-day  | Tue 15 | Wed 16       | Thu 17  | Fri 18 |
| ns555@canterbury.ac.uk                                                              | 07:00              |        |              |         |        |
| Other Birthdays UK Holidays                                                         | odroo              |        |              |         |        |
| Siri Suggestions                                                                    | 10:00              |        |              |         |        |
|                                                                                     | 11:00              |        |              |         |        |
|                                                                                     |                    |        |              |         |        |

#### 3. Click New Calendar Subscription.

| 🔿 😑 🔵 Calendars                                    | + 4                                 | Day Week M                    | Ionth Year                                                          |                | Q Se   | arch              |
|----------------------------------------------------|-------------------------------------|-------------------------------|---------------------------------------------------------------------|----------------|--------|-------------------|
| iCloud<br>Home<br>Family السالي<br>Work            | September 2020<br>Mon 14<br>all-day | Calendar URL: https://example | you want to subscribe to.<br>e.com/calendar.ics<br>Cancel Subscribe | <b>F</b> ri 18 | Sat 19 | C Today<br>Sun 20 |
| ns555@canterbury.ac.uk                             | 08:00                               |                               |                                                                     |                |        |                   |
| Birthdays UK Holidays UK Holidays Siri Suggestions | 09:00                               |                               |                                                                     |                |        |                   |
|                                                    |                                     |                               |                                                                     |                |        |                   |
|                                                    |                                     |                               |                                                                     |                |        |                   |

4. Paste the Timetable URL:

https://learn.kmms.ac.uk/webapps/calendar/calendarFeed/915f8490c92343fb9ac6a69a0d16bd40/learn.ics

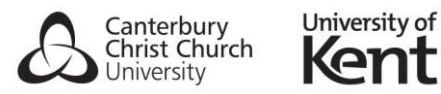

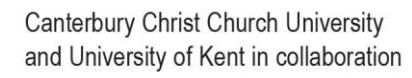

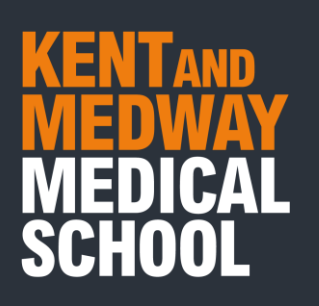

5. Click Subscribe.

| 💿 😑 🌒 Calendars                                                      | + 4                      |                          | Day Week M                                | onth Year                                                                         |           | Q S    | earch          |
|----------------------------------------------------------------------|--------------------------|--------------------------|-------------------------------------------|-----------------------------------------------------------------------------------|-----------|--------|----------------|
| iCloud<br>Home<br>Family م)<br>Work<br>Untitled                      | September 2020<br>Mon 14 | 17 Enter the<br>Calendar | URL of the calendar<br>URL: ied/5a7d367dd | you want to subscribe to.<br>34941bb973a10ec5412f8ca/learn.in<br>Cancel Subscribe | es Fri 18 | Sat 19 | K Today Sun 20 |
| ns555@canterbury.ac.uk                                               |                          |                          |                                           |                                                                                   |           |        |                |
| Other                                                                | 08:00                    |                          |                                           |                                                                                   |           |        |                |
| Birthdays                                                            | 09:00                    |                          |                                           |                                                                                   |           |        |                |
| VK Holidays M                                                        | 10:00                    |                          |                                           |                                                                                   |           |        |                |
|                                                                      | 11:00                    |                          |                                           |                                                                                   |           |        |                |
|                                                                      | 12.00                    |                          |                                           |                                                                                   |           |        |                |
|                                                                      | 13:00                    |                          |                                           |                                                                                   |           |        |                |
|                                                                      | 14:00                    |                          |                                           |                                                                                   |           |        |                |
|                                                                      | 15:00                    |                          |                                           |                                                                                   |           |        |                |
| < August 2020 >                                                      | 16:00                    |                          |                                           |                                                                                   |           |        |                |
| M T W T F S S<br>27 28 29 30 31 1 2<br>3 4 5 6 7 8 9                 | 17:00                    |                          |                                           |                                                                                   |           |        |                |
| 10 11 12 13 14 15 16<br>17 18 10 20 21 22 23<br>24 25 26 27 28 29 30 | 18:00                    |                          |                                           |                                                                                   |           |        |                |
| 31 1 2 3 4 5 6                                                       |                          |                          |                                           |                                                                                   |           |        |                |

6. You can rename the calendar to anything you want. Under location you can choose to either add it to your iCloud or your device in the drop-down option of where it is saved. You can then select the frequency at which this calendar syncs and is updated.

| Calendars                                                                                            | + &                      | Day Week Month Year                                                                                                    |        | Qis    | sarch             |
|----------------------------------------------------------------------------------------------------|--------------------------|----------------------------------------------------------------------------------------------------|--------|--------|-------------------|
| Cloud<br>More<br>Family (A)<br>Work<br>Totstage<br>Totstage<br>Calendar<br>Other<br>Sint Suggestions | September 2020<br>Mon 14 | "Blackboard, Inc." Info<br>Name Blackboard, Inc.<br>Subscribed to: https://learn.kmms.ac.uk/webapps/calent<br>Location: iCloud @<br>Remove: @ Alerts<br>@ Alerts<br>Last updated: Naver<br>Auto-refresh: Every week @<br> | Fri 18 | Sat 19 | C Today<br>Sun 20 |

7. Click **OK** – your calendar has now subscribed to the KMMS timetable.

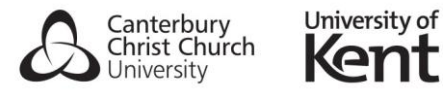

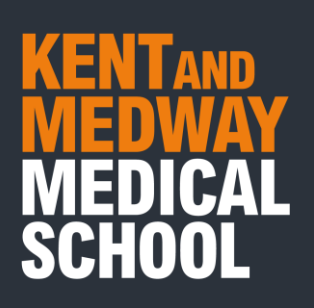

| ین)<br>sili-da<br>oroo                  | Dtemb<br>Mo                                                                                 | er 202<br>n 14                                                                                                    | 20<br>Tue 15                                                                                                    | Wed 16                                                                                                    | Thu 17                                                                                                    | Fr                                                                                                    | 40                                                                                                    |                                                                                                    | < Today >                                                                                                    |
|-----------------------------------------|---------------------------------------------------------------------------------------------|----------------------------------------------------------------------------------------------------|----------------------------------------------------------------------------------------------------|----------------------------------------------------------------------------------------------------|----------------------------------------------------------------------------------------------------|----------------------------------------------------------------------------------------------------|----------------------------------------------------------------------------------------------------|----------------------------------------------------------------------------------------------------|----------------------------------------------------------------------------------------------------|
| n)<br>ali-da<br>070<br>ny.ac.uk<br>osto | Mo                                                                                          | n 14                                                                                                    | Tue 15                                                                                                    | Wed 16                                                                                                    | Thu 17                                                                                                    | Er                                                                                                    | 40                                                                                                    |                                                                                                    |                                                                                                    |
| ry.ac.uk                                |                                                                                             |                                                                                                    |                                                                                                    |                                                                                                    |                                                                                                    | PI                                                                                                    | 18                                                                                                    | Sat 19                                                                                                    | Sun 20                                                                                                    |
| ryLac.uk                                |                                                                                             |                                                                                                    |                                                                                                    |                                                                                                    |                                                                                                    |                                                                                                    |                                                                                                    |                                                                                                    |                                                                                                    |
|                                         |                                                                                             |                                                                                                    |                                                                                                    |                                                                                                    |                                                                                                    |                                                                                                    |                                                                                                    |                                                                                                    |                                                                                                    |
|                                         |                                                                                             |                                                                                                    |                                                                                                    |                                                                                                    |                                                                                                    |                                                                                                    |                                                                                                    |                                                                                                    |                                                                                                    |
| ne                                      | 09:00                                                                                       |                                                                                                    | 09:00                                                                                                    | 09:00                                                                                                    | FHD - Introduction to F                                                                                                    |                                                                                                    |                                                                                                    |                                                                                                    |                                                                                                    |
| 10-0 In av                              | SCP1 -Intro<br>Clinical Com                                                                 | duction to<br>municati                                                                                                    | PDPCP1 - Introduction to<br>PDPCP1 module - Dr J                                                                                                    | PDPCP1 - SSE<br>introduction: the doct                                                                                                    | 09:30<br>FHD - Perspectives on                                                                                                    |                                                                                                    |                                                                                                    |                                                                                                    |                                                                                                    |
| estions<br>71:0                         | 10:00<br>SCP1 -<br>Introducti<br>on to                                                      | 10:00<br>SCP1 -<br>Online<br>mandatory                                                                                                    | 10:00<br>PDPCP1 - Introduction to<br>medical ethics - Dr Juli                                                                                                    | 10:00<br>PDPCP1 - Innovation<br>café: introducing the<br>'digitally enabled doct                                                                                                    | Health - Prof Michael<br>Calnan, Dr Sarah Cant<br>11:00                                                                                                    | 10:00<br>Assessme<br>nt AKT<br>worksho                                                                                                    | 10:00<br>PDPCP1 -<br>Digital<br>Learning                                                                                                    |                                                                                                    |                                                                                                    |
|                                         | centred                                                                                     | infection<br>control                                                                                                    |                                                                                                    |                                                                                                    | FHD - Learning - Dr<br>James Cane                                                                                                    | 11:30<br>000001 - 0                                                                                                    | oital                                                                                                    |                                                                                                    |                                                                                                    |
| ation (G1-9)                            | (G10-18)                                                                                    | 12:00<br>PDPCP1 - The History of<br>Medicine - Dr David Hi                                                                                                    | 12:00<br>PDPCP1 - The use and<br>misuse of social media                                                                                                    | 12:00<br>FHD - Memory - Dr<br>James Cane                                                                                                    | Learning 1: 1<br>to KMMS On                                                                                                    | ine Learn                                                                                                    |                                                                                                    |                                                                                                    |                                                                                                    |
|                                         |                                                                                             |                                                                                                    |                                                                                                    |                                                                                                    |                                                                                                    |                                                                                                    |                                                                                                    |                                                                                                    |                                                                                                    |
| 16:0                                    | 14:00<br>SCP1 -<br>Online<br>mandatory                                                      | 14:00<br>SCP1 -<br>Introducti<br>on to                                                                                                    | 14:00<br>PDPCP1 - Introduction to<br>the Buddy Scheme<br>Online                                                                                                    |                                                                                                    | 14:00<br>PDPCP1 - The<br>Hippocractic Oath                                                                                                    | 14:00<br>PDPCP1 -<br>Digital<br>Learning                                                                                                    | 14:00<br>Assessme<br>nt AKT<br>worksho                                                                                                    |                                                                                                    |                                                                                                    |
|                                         | training on<br>infection                                                                    | patient-<br>centred                                                                                                    |                                                                                                    |                                                                                                    |                                                                                                    | 15:30                                                                                                    |                                                                                                    |                                                                                                    |                                                                                                    |
| 020 >                                   | (G1-9)                                                                                      | ation<br>(G10-18)                                                                                                    |                                                                                                    |                                                                                                    |                                                                                                    | PDPCP1 - Di<br>Learning 1: I<br>to KMMS Or                                                                                                    | gital<br>ntroduction<br>line Learn                                                                                                    |                                                                                                    |                                                                                                    |
| F 8 8 17:0                              |                                                                                             |                                                                                                    |                                                                                                    |                                                                                                    |                                                                                                    |                                                                                                    | A REAL PROPERTY OF THE PARTY OF THE PARTY OF THE PARTY OF THE PARTY OF THE PARTY OF THE PARTY OF THE PARTY OF T                                                                                                    |                                                                                                    |                                                                                                    |
|                                         | ys wh<br>estions 11.0<br>12.0<br>13.0<br>13.0<br>13.0<br>13.0<br>13.0<br>13.0<br>13.0<br>13 | ys wh<br>pettons<br>1000<br>1000<br>10 | yr …))<br>setions 220 → 1000 cm 1000 cm | ys1)<br>settons<br>1000<br>1000 | ys →1)<br>settons<br>settons<br>set | ys (i)<br>settons<br>1000<br>1000 | ys (i)<br>stetons<br>stetons<br>ste | 99 → 10     300 <sup>2</sup> 990 <sup>2</sup> CP1 - Introduction to<br>Settors     990 <sup>2</sup> CP1 - Introduction to<br>Settors     990 <sup>2</sup> CP1 - Introduction to<br>Settors     700 <sup>2</sup> CP1 - Settors       1000     1000     1000     1000     9000       1000     500 <sup>2</sup> 1 - RP0 <sup>2</sup> CP1 - Introduction to<br>interclass     990 <sup>2</sup> CP1 - Introduction to<br>Settors     9000       1000     500 <sup>2</sup> 1 - RP0 <sup>2</sup> CP1 - Introduction to<br>interclass     900 <sup>2</sup> CP1 - Introduction to<br>Settors     9000       1000     site     900 <sup>2</sup> CP1 - Introduction to<br>interclass     900 <sup>2</sup> CP1 - Introduction to<br>Settors     900 <sup>2</sup> CP1 - Introduction to<br>Settors       1000     site     0100     900 <sup>2</sup> CP1 - Introduction to<br>interclass     900 <sup>2</sup> CP1 - Introduction to<br>PP0 <sup>2</sup> CP1 - Introduction to<br>Settors     900 <sup>2</sup> CP1 - Introduction to<br>PP0 <sup>2</sup> CP1 - Introduction to<br>Settors     900 <sup>2</sup> CP1 - Introduction to<br>PP0 <sup>2</sup> CP1 - Introduction to<br>Settors     900 <sup>2</sup> CP1 - Introduction to<br>PP0 <sup>2</sup> CP1 - Introduction to<br>Introduction to<br>PP0 <sup>2</sup> CP1 - Introduction to<br>Introduction to<br>Interclass     900 <sup>2</sup> CP1 - Introduction to<br>PP0 <sup>2</sup> CP1 - Introduction to<br>PP0 <sup>2</sup> CP1 - Introduction to<br>Interclass       1100     Set1 - Set1 - Set1 | 97 xill     367 + introduction to<br>States     970 CP1 - introduction to<br>States     970 CP1 - introduction to<br>States< |

More information on subscribing to calendars on Mac is available on the <u>Apple</u> <u>Support site</u>.

## Subscribe to a Calendar with IOS

- 1. Go to Settings.
- 2. Select Calendar > Accounts

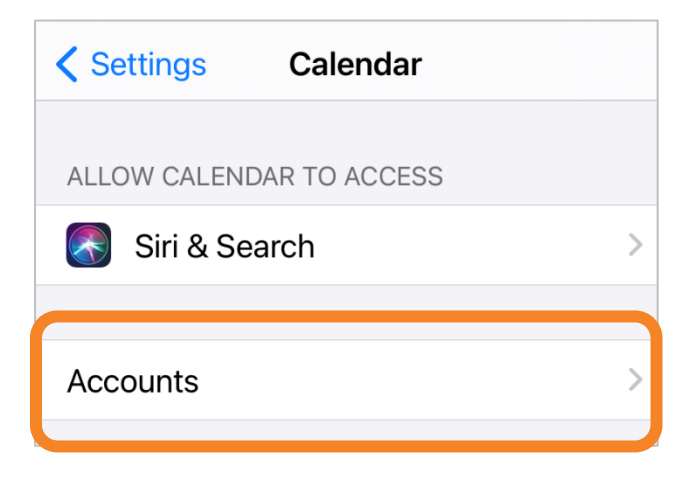

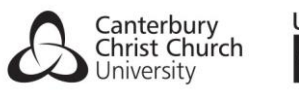

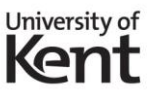

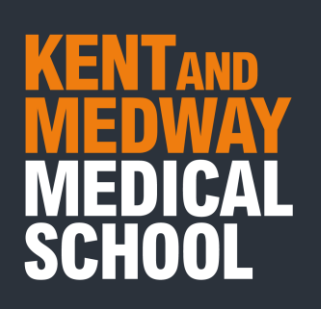

3. Select Add Account.

| <b>〈</b> Calendar | Accounts |   |
|-------------------|----------|---|
| ACCOUNTS          |          |   |
| Add Account       |          | > |

4. Select Other.

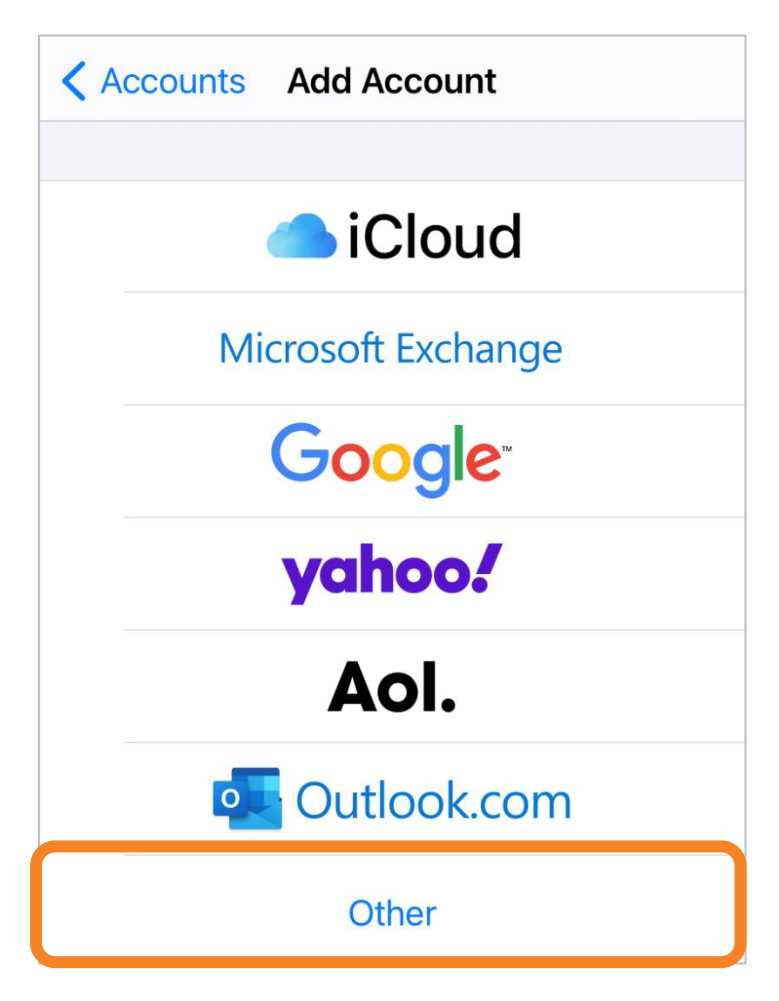

5. Select Add Subscribed Calendar.

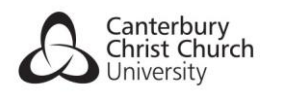

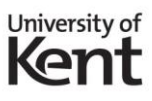

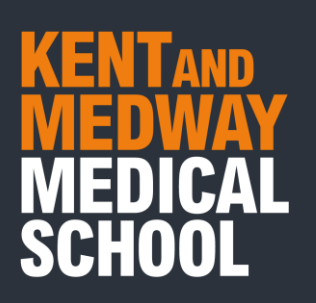

| < Back Add Account      |   |
|-------------------------|---|
| MAU                     |   |
| MAIL                    |   |
| Add Mail Account        | > |
| CONTACTS                |   |
| Add LDAP Account        | > |
| Add CardDAV Account     | > |
| CALENDARS               |   |
| Add CalDAV Account      | > |
| Add Subscribed Calendar | > |

Paste the Timetable Calendar URL next to Server

https://learn.kmms.ac.uk/webapps/calendar/calendarFeed/915f8490c92343fb9ac6a69a0d16bd40/learn.ics

6. Once you have renamed your calendar, select **Next** or **Save**.

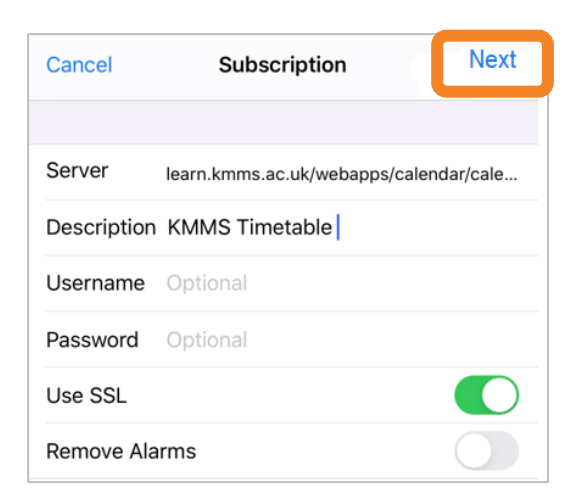

More information on subscribing to calendars is available on the Apple Support pages for <u>iPhone</u> and <u>iPad</u>.

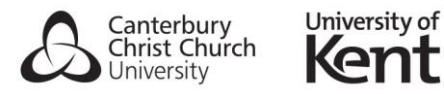

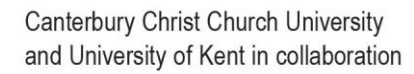

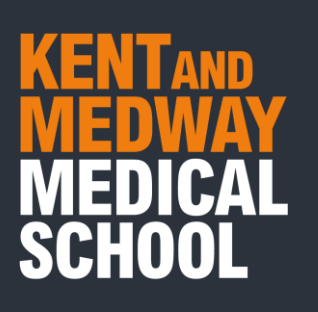

# Subscribe to a Calendar with Android

Please take the following steps to subscribe to a web calendar when using Android.

1. Log in to the Google account associated with your Android device on a PC .

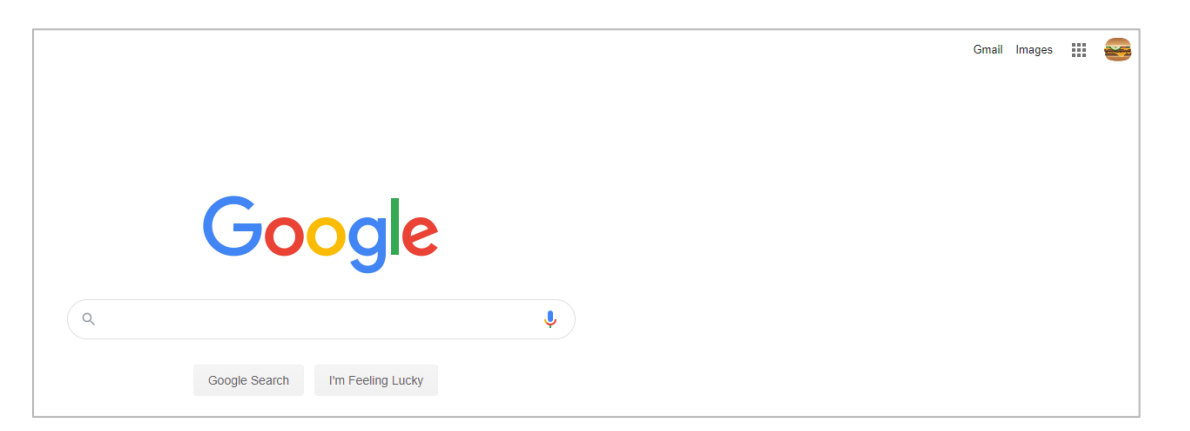

2. Select the Apps icon in the top right of the screen.

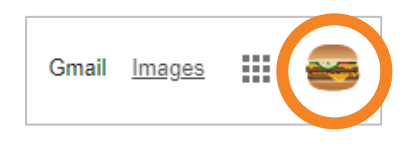

3. Select Calendar.

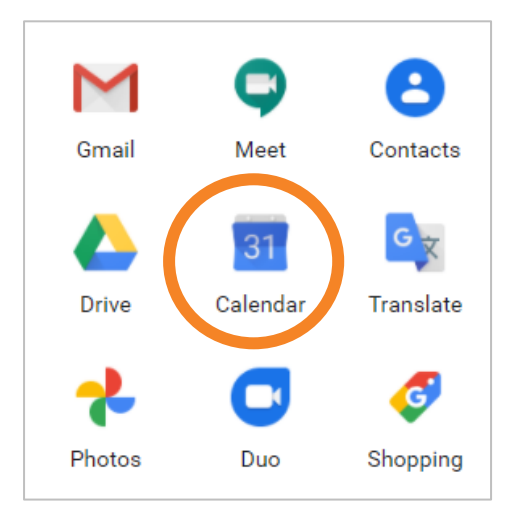

4. Select the + icon next to Other Calendars.

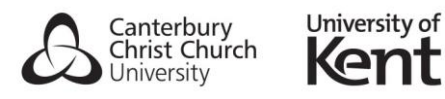

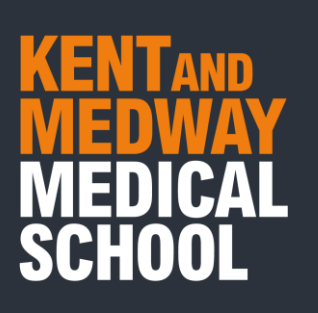

| +            | Cr                | eate  |         |       |      |     |        | SUN |
|--------------|-------------------|-------|---------|-------|------|-----|--------|-----|
|              |                   |       |         |       |      |     | GMT+01 | TO  |
| Auç          | gust              | 2020  | )       |       | <    | >   | 8 AM   |     |
| S            | м                 | т     | W       | т     | F    | s   |        |     |
| 26           | 27                | 28    | 29      | 30    | 31   | 1   | 9 AM   |     |
| 2            | 3                 | 4     | 5       | 6     | 7    | 8   |        |     |
| 9            | 10                | 11    | 12      | 13    | 14   | 15  | 10 AM  |     |
| 16           | 17                | 18    | 19      | 20    | 21   | 22  | 11 AM  |     |
| 23           | 24                | 25    | 26      | 27    | 28   | 29  |        |     |
| 30           | 31                | 1     | 2       | 3     | 4    | 5   | 12 PM  |     |
| Do           | s S               | earc  | h for I | peop  | le   |     | 1 PM   |     |
| Му           | cale              | ndar  | s       |       |      | ~   | 2 PM   |     |
| Otł          | Other calendars + |       |         |       |      |     | 3 PM   |     |
| $\checkmark$ | Holi              | idays | in Ur   | nited | King | dom | 4 PM   |     |

### 5. Select From URL.

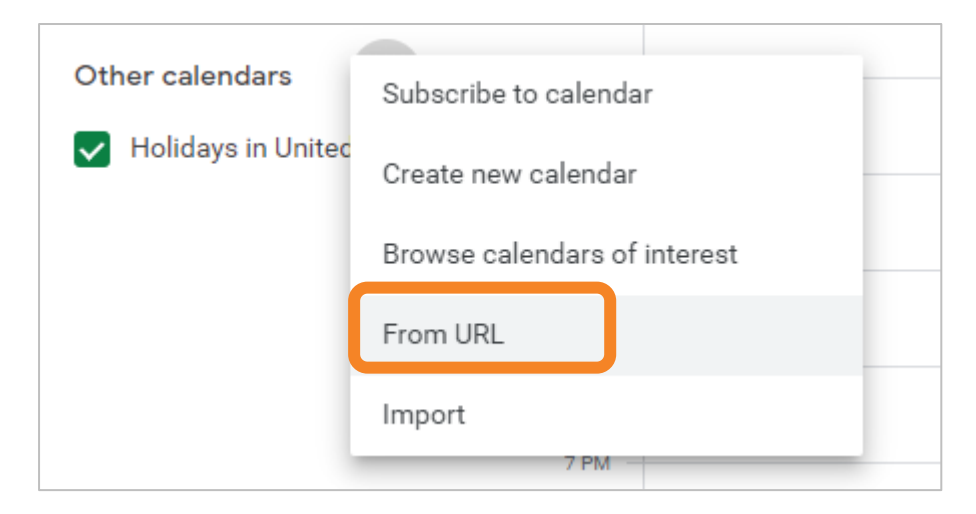

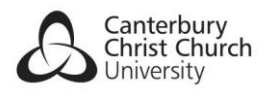

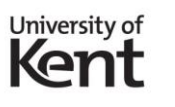

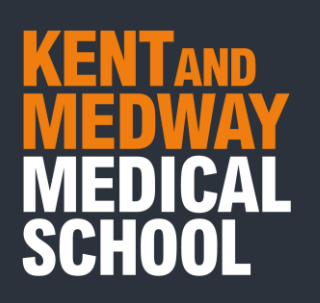

6. Paste the Timetable Calendar URL.

https://learn.kmms.ac.uk/webapps/calendar/calendarFeed/915f8490c92343fb9ac6a69a0d16bd40/learn.ics

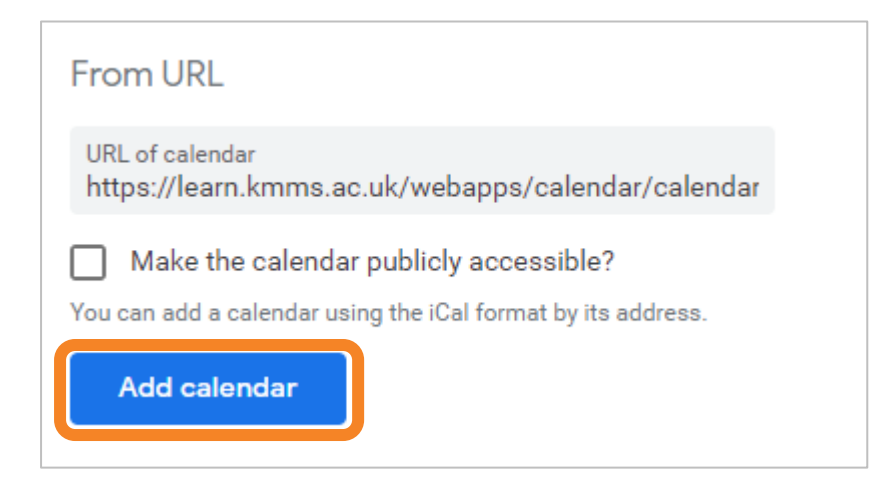

7. Select Add Calendar.

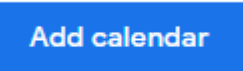

8. Using the **Google Play store**, download and install the **Google Calendar App** on your Android Device.

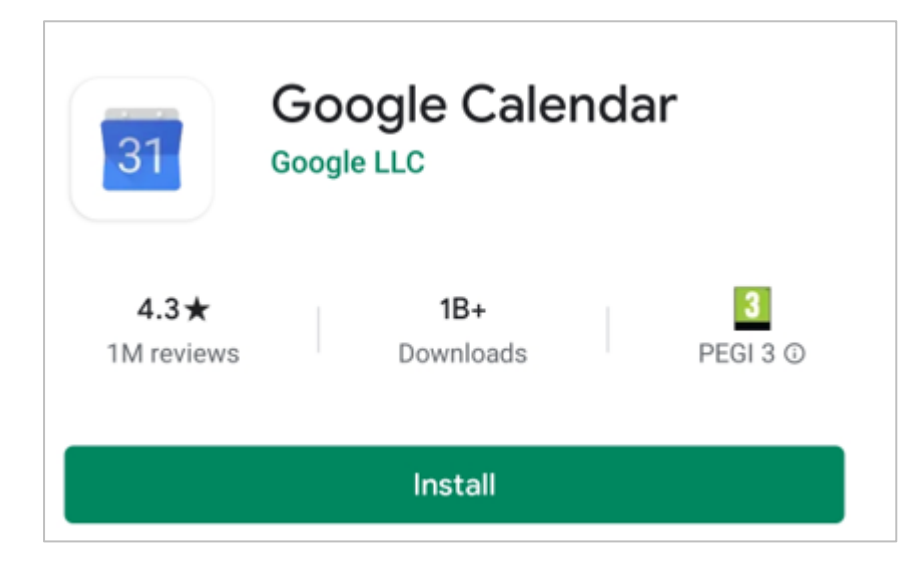

9. Open the Google Calendar App.

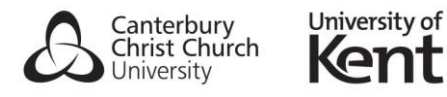

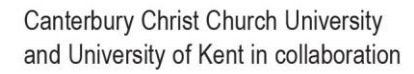

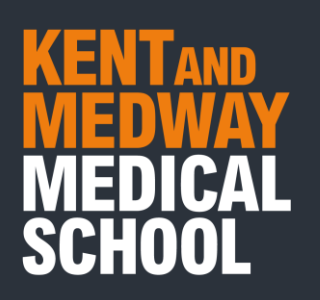

|           | August -                               | : |
|-----------|----------------------------------------|---|
|           | 10-16 AUG                              |   |
|           | 17-23 AUG                              |   |
| WED 19    | Nothing planned. Tap to create.        |   |
|           | 24-30 AUG                              |   |
|           | 31 AUG - 6 SEP                         |   |
| мом<br>31 | Summer Bank Holiday (regional holiday) |   |

10. Select the menu icon.

|                      | August 👻                               | • | : |
|----------------------|----------------------------------------|---|---|
|                      | 10-16 AUG                              |   |   |
|                      | 17-23 AUG                              |   |   |
| 19 WED               | Nothing planned. Tap to create.        |   |   |
|                      | 24-30 AUG                              |   |   |
|                      | 31 AUG - 6 SEP                         |   |   |
| <sup>мон</sup><br>31 | Summer Bank Holiday (regional holiday) |   |   |

11. Select **Show more** under your Google username.

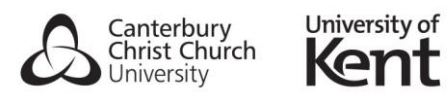

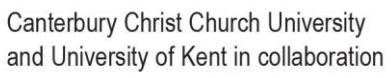

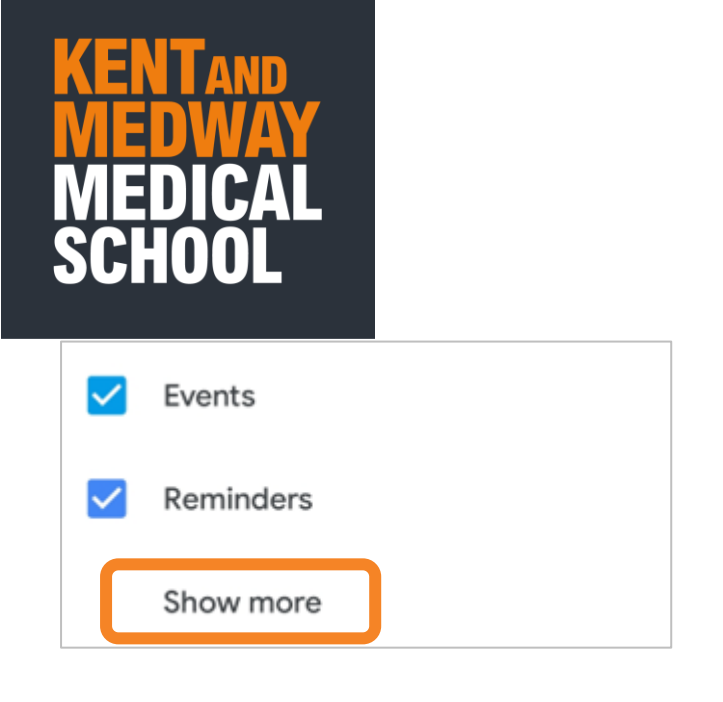

12. Tick the box next to the Timetable Calendar subscribed to via your Google account. This will appear as Blackboard, Inc.

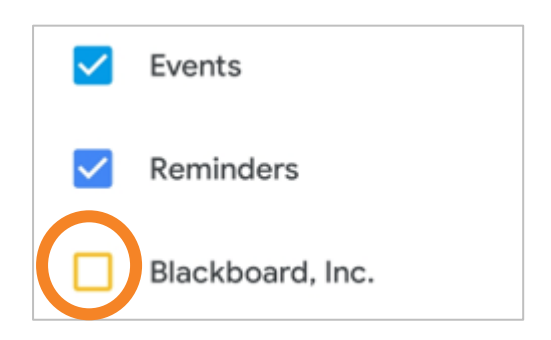

#### 13. Select settings from the menu.

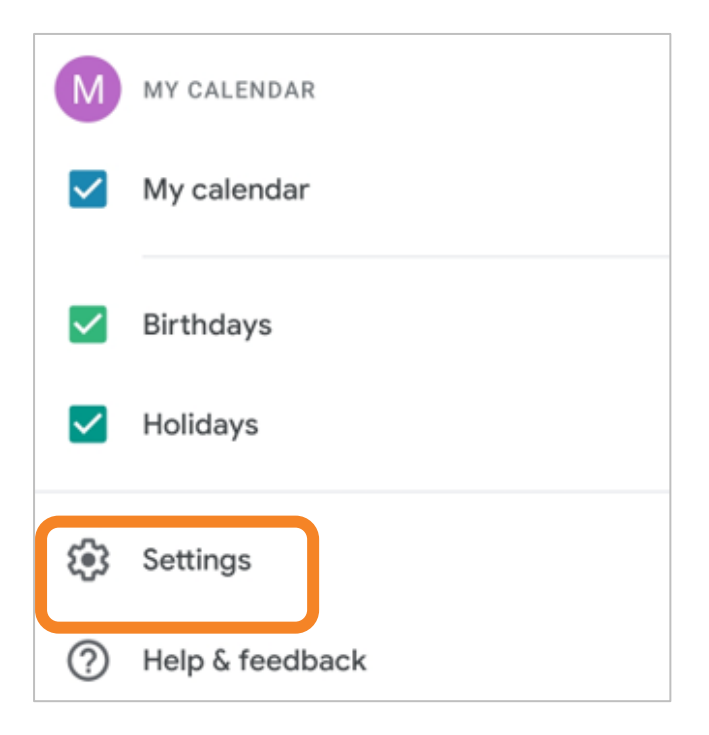

14. Select the **Blackboard**, **Inc.** Timetable Calendar.

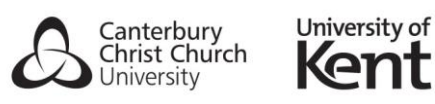

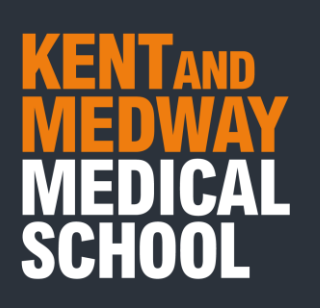

| Events           |
|------------------|
| Reminders        |
| Blackboard, Inc. |

15. Select **Sync**. You can also rename the Calendar here.

| $\leftarrow$ | Blackboard, Inc.         | *          |
|--------------|--------------------------|------------|
|              | Sync                     | $\bigcirc$ |
|              | Name<br>Blackboard, Inc. |            |
| •            | <b>Colour</b><br>Banana  |            |

16. Your Android device will now be subscribed to the KMMS Timetable Calendar.

## Help & Support

For support using our learning and teaching technologies, please e-mail: <u>digitaleducation@kmms.ac.uk</u>

Other training guides are available on Student Resources on KMMS Learn

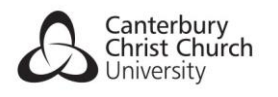

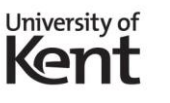